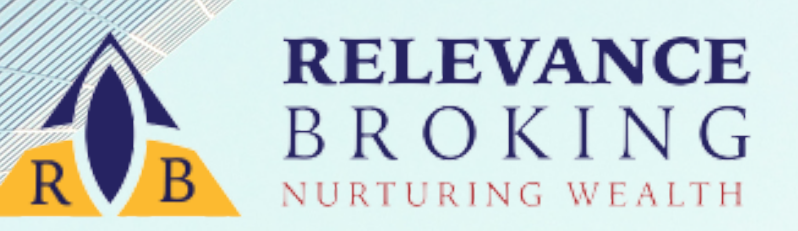

WHEN MONEY REALIZES THAT IT IS IN GOOD HANDS, IT WANTS TO STAY AND MULTIPLY IN THOSE HANDS.

Simple steps to create an ACML account (ONLINE)

#### Please keep the following list ready before starting the Process

| Sr.<br>No. | Particulars of Documents                        |
|------------|-------------------------------------------------|
| 1          | PAN Copy (photo-jpg)                            |
| 2          | AADHAR Copy (photo-jpg)                         |
| 3          | Applicant's Signature (photo-jpg)               |
| 4          | Email id                                        |
| 5          | Postal Address                                  |
| 6          | Bank A/c No. & IFSC code                        |
| 7          | Cancelled Cheque (photo-jpg)                    |
| 8          | Nominee's PAN/Aadhar (photo-jpg)                |
| 9          | Applicant's ITR / 3 months Bank Statement (pdf) |

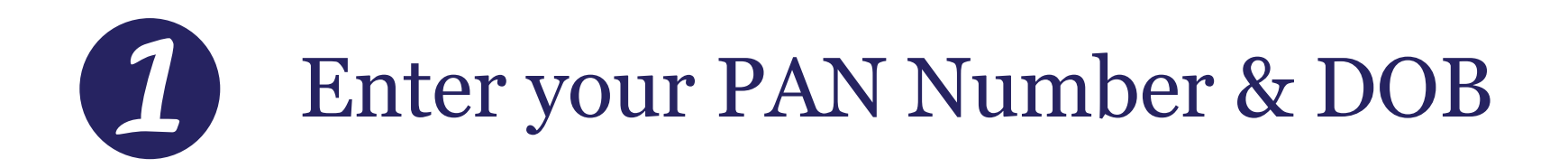

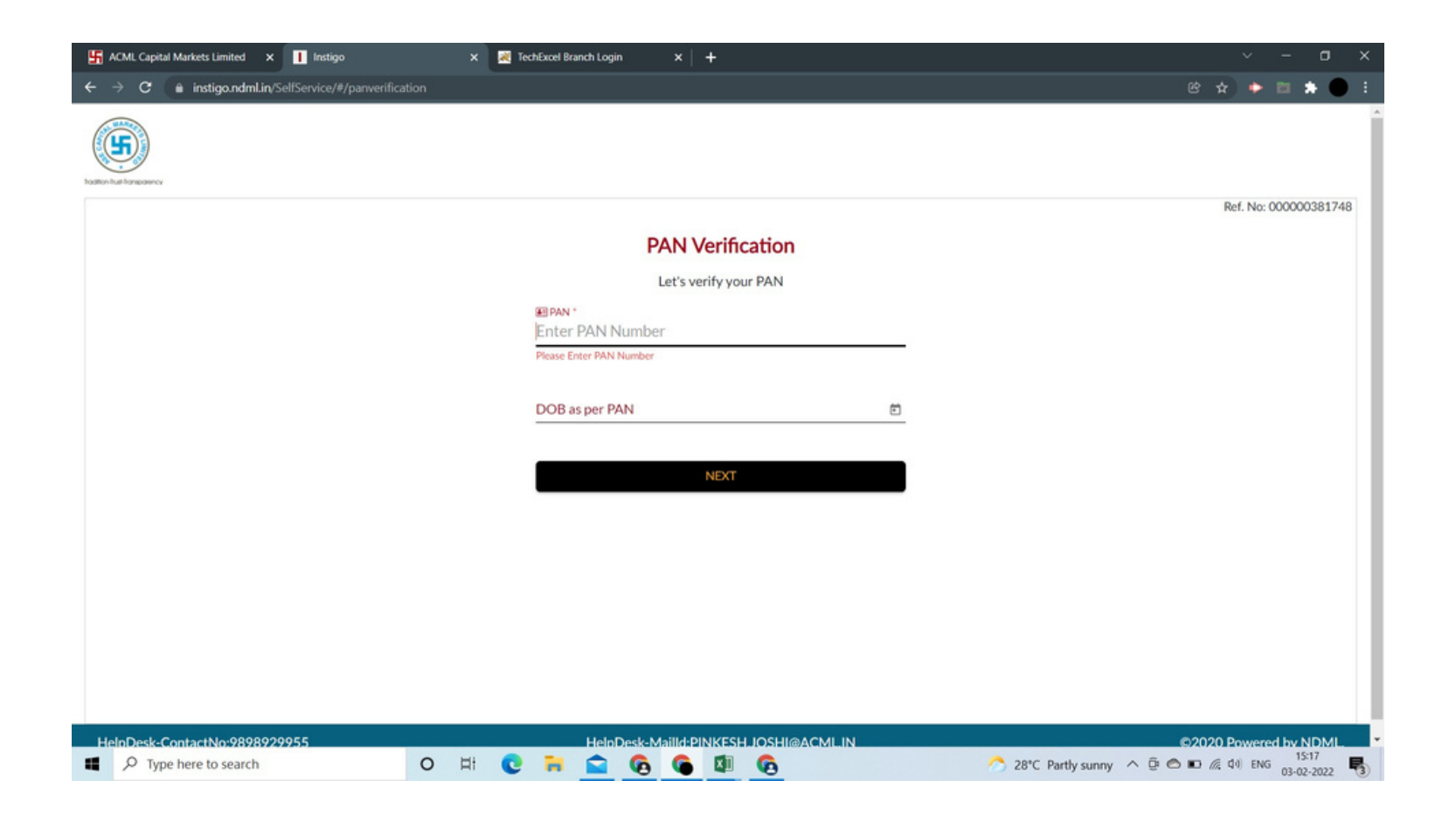

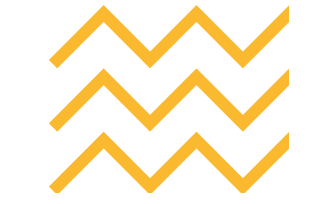

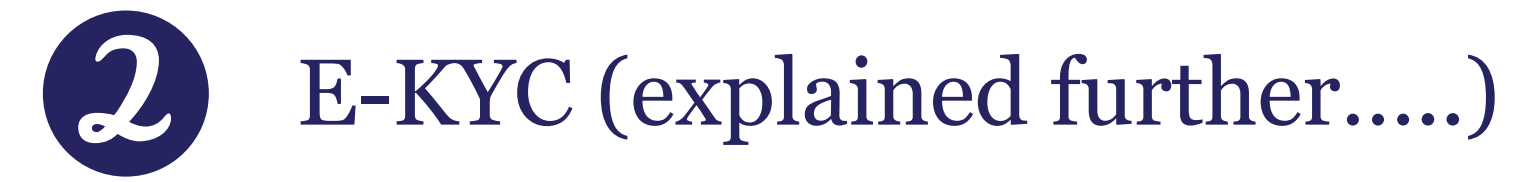

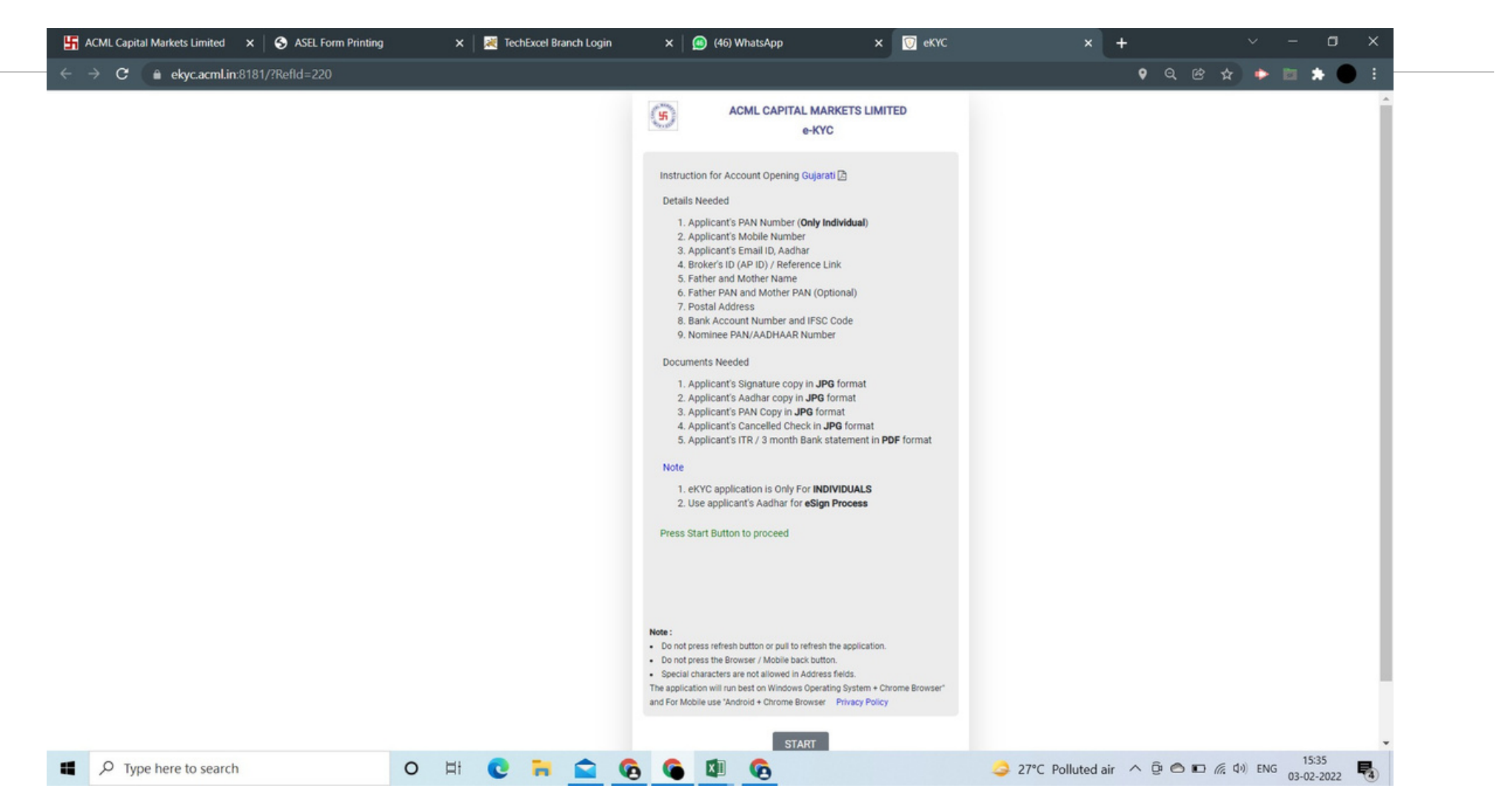

# 3 After filling up the details, you will receive an OTP on your mobile no.

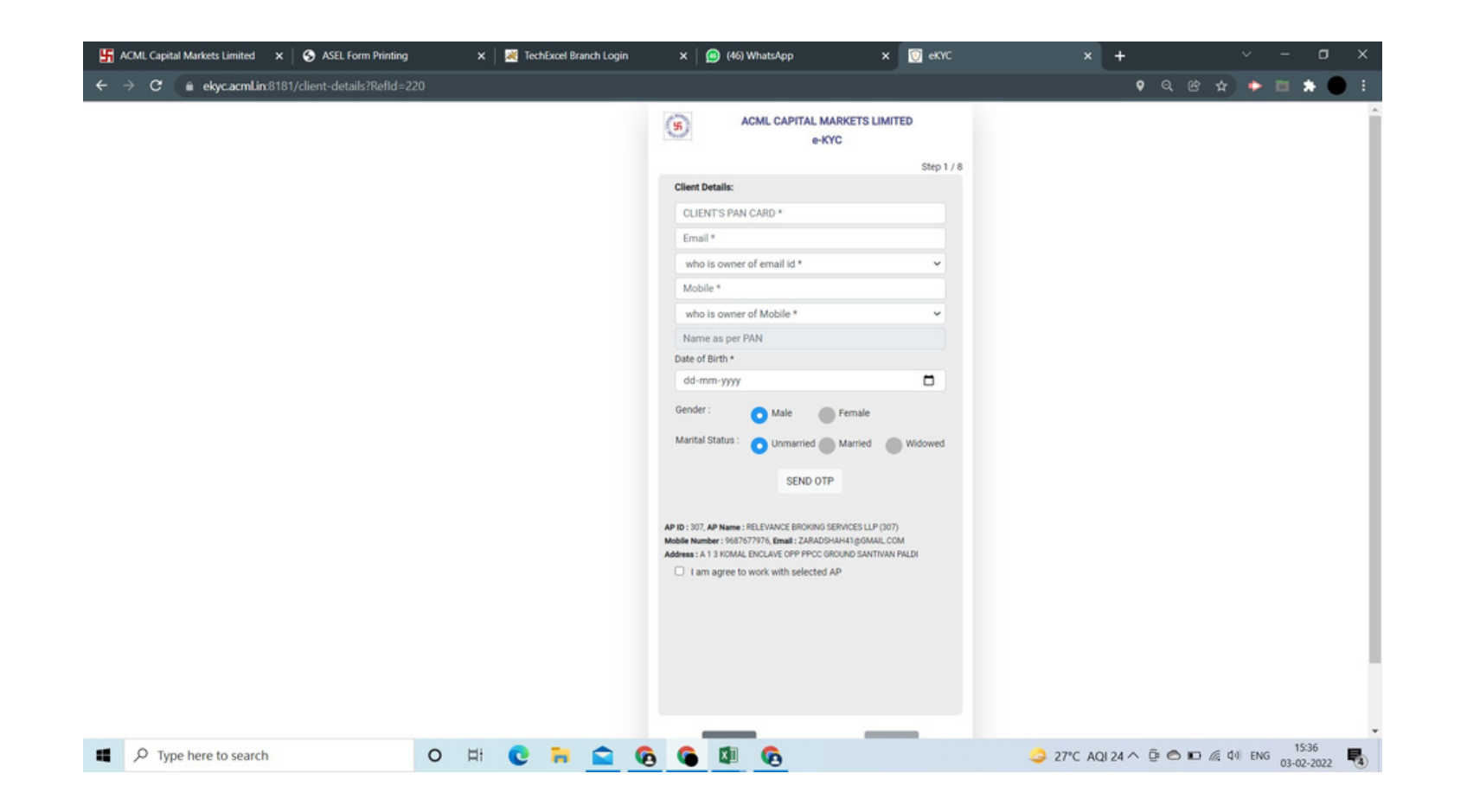

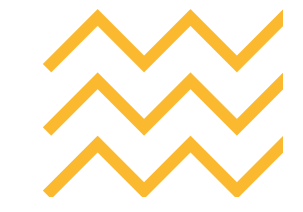

## Fill up the details shown as under and address as per Aadhar... then select "Next"

| ACML CAPITAL MARKETS LIMITED<br>e-KYC<br>RELEVANCE BROKNO SERVICES LLP<br>Step 2 / 8<br>9607877976<br>Austormer Details:<br>FATHER'S NAME *<br>MOTHER'S NAME *<br>MOTHER'S NAME *<br>pplicant's Aadhar Number |                                                                                                    |
|----------------------------------------------------------------------------------------------------|----------------------------------------------------------------------------------------------------|
| e-KYC e-KYC eELEVANCE BROKING SERVICES LLP Step 2 / 8 searorrors sustamer Details: FATHER'S PAN CARD (OPTIONAL) FATHER'S NAME * MOTHER'S PAN CARD (OPTIONAL) MOTHER'S NAME * pplicant's Aachar Number         |                                                                                                    |
| IELEVANCE BROKINO SERVICES LLP Step 2 / 8<br>9487877978<br>Stener Details:<br>FATHER'S PAN CARD (OPTIONAL)<br>FATHER'S NAME *<br>MOTHER'S PAN CARD (OPTIONAL)<br>MOTHER'S NAME *<br>upplicant's Aadhar Number |                                                                                                    |
| Austomer Details:<br>FATHER'S PAN CARD (OPTIONAL)<br>FATHER'S NAME *<br>MOTHER'S NAME *<br>Applicant's Aadhar Number                                                                                          |                                                                                                    |
| FATHER'S PAN CARD (OPTIONAL)<br>FATHER'S NAME *<br>MOTHER'S PAN CARD (OPTIONAL)<br>MOTHER'S NAME *<br>pplicant's Aadhar Number                                                                                |                                                                                                    |
| FATHER'S NAME * MOTHER'S PAN CARD (OPTIONAL) MOTHER'S NAME * pplicant's Aadhar Number                                                                                                    |                                                                                                    |
| MOTHER'S PAN CARD (OPTIONAL) MOTHER'S NAME * pplicant's Aadhar Number                                                                                                    |                                                                                                    |
| MOTHER'S NAME * pplicant's Aadhar Number                                                                                                    |                                                                                                    |
| pplicant's Aadhar Number                                                                                                    |                                                                                                    |
|                                                                                                    |                                                                                                    |
| ENTER APPLICANT'S AADHAR NUMBER *                                                                                                    |                                                                                                    |
| RE-ENTER APPLICANT'S AADHAR NUMBER *                                                                                                    |                                                                                                    |
| Alone Coffice                                                                                                    |                                                                                                    |
| ADDRESS1*                                                                                                    |                                                                                                    |
| ADDRESS2 *                                                                                                    |                                                                                                    |
| ADDRESS3 *                                                                                                    |                                                                                                    |
| Ahmedabad                                                                                                    |                                                                                                    |
| PINCODE *                                                                                                    |                                                                                                    |
| GUJARAT                                                                                                    |                                                                                                    |
| Income Range *                                                                                                    |                                                                                                    |
| Qualification *                                                                                                    |                                                                                                    |
| Occupation *                                                                                                    |                                                                                                    |
|                                                                                                    | Home Office  ADDRESS1 *  ADDRESS2 *  ADDRESS3 *  Ahmedabad  PINCODE *  GUJARAT   Uncome Range *  Qualification *  Coccupation *  V |

## **5** Please provide your Bank details shown as under... then select "Next"

| 🔓 ACML Capital Markets Limited 🛛 🗙 🛛 SEL Form Printing                                                                         | g 🛛 🗙 🔀 TechExcel Branch Login | X 👩 (46) WhatsApp X 👩 eK                                                                                                    | x + ∽ − □ ×                                           |
|----------------------------------------------------------------------------------------------------|--------------------------------|----------------------------------------------------------------------------------------------------|-------------------------------------------------------|
| $\leftarrow$ $\rightarrow$ C $\triangleq$ ekyc.acml.in:8181/bank-details                                                       |                                |                                                                                                    | 👂 Q 🖄 🍁 📷 🗯 🌑 :                                       |
| <ul> <li>ACML Capital Markets Limited × S ASEL Form Printing</li> <li>← → C </li> <li>ekyc.acmLin:8181/bank-details</li> </ul> | n X KechExcel Branch Login     | ACML CAPITAL MARKETS LIMITED<br>e-KYC  AC: RELEVANCE BROKING SERVICES LLP<br>(307), 9697677976  Bank Details:<br>Account Type * Account Number *<br>FISC Code<br>IFSC Code<br>IFSC Code<br>IFSC Code<br>IFSC Code<br>FISC Code<br>FISC Code<br>VALIDATE<br>Fatca Details:<br>Are you a citizen / tax resident of India?<br>Yes No<br>India                                                                                                    |                                                       |
| Φ Type here to search                                                                                                    | 0 H <b>P</b>                   | Indua     Compared and accepted the <u>Declaration</u> I have read and accepted the <u>Declaration</u> I have read and accepted the <u>Declaration     I have read and accepted the <u>Declaration</u>     I have read an</u> | 27°C Haze ∧ D ⊕ @ D @ (1) ENG 1542                    |
| S Type here to search                                                                                                    | 0 🖽 🕑 🗖 🔛 🧐                    |                                                                                                    | 🥥 27°C Haze ∧ 📴 🕾 🗈 🦟 འག) ENG <sub>03-02-2022</sub> 😽 |
|                                                                                                    |                                |                                                                                                    | •                                                     |
|                                                                                                    |                                |                                                                                                    |                                                       |

#### 6 Please provide Nominee Details shown as under.... Then select "Next"

| 🔓 ACML Capital Markets Limited 🗙 🛛 📀 ASEL Form Printing 🛛 🗙 🛛 😹 | TechExcel Branch Login | × 🥵 (46) WhatsApp 🛛 🕹                                                                                                    | eKYC       | × +                       | ~ - 🛛 ×                             |
|-----------------------------------------------------------------|------------------------|----------------------------------------------------------------------------------------------------|------------|---------------------------|-------------------------------------|
| ← → C 🔒 ekyc.acml.in:8181/trading-details                       |                        |                                                                                                    |            | 9 Q B                     | 🖈 🔶 🖻 🗯 🛑 🗄                         |
|                                                                 |                        | ACML CAPITAL MARKETS LIMITED C-KYC  AP: RELEVANCE BROKING SERVICES LE COMMONDATION PROVIDED IN COMMONDATION PROVIDED IN | Step 4 / 8 |                           |                                     |
| Type here to search O Hi C                                      | <u> 🔁 🖻 🗧</u>          | <u> </u>                                                                                                    |            | 🍛 27°C Haze \land 🛱 🖱 🖬 / | 信 (口·)) ENG 15:46 15:46 15:46 15:46 |

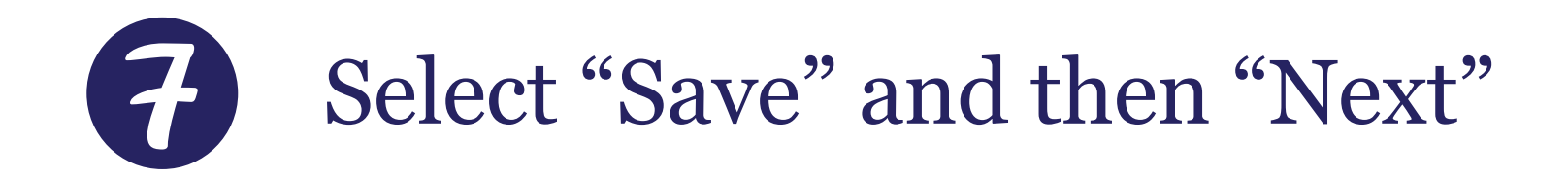

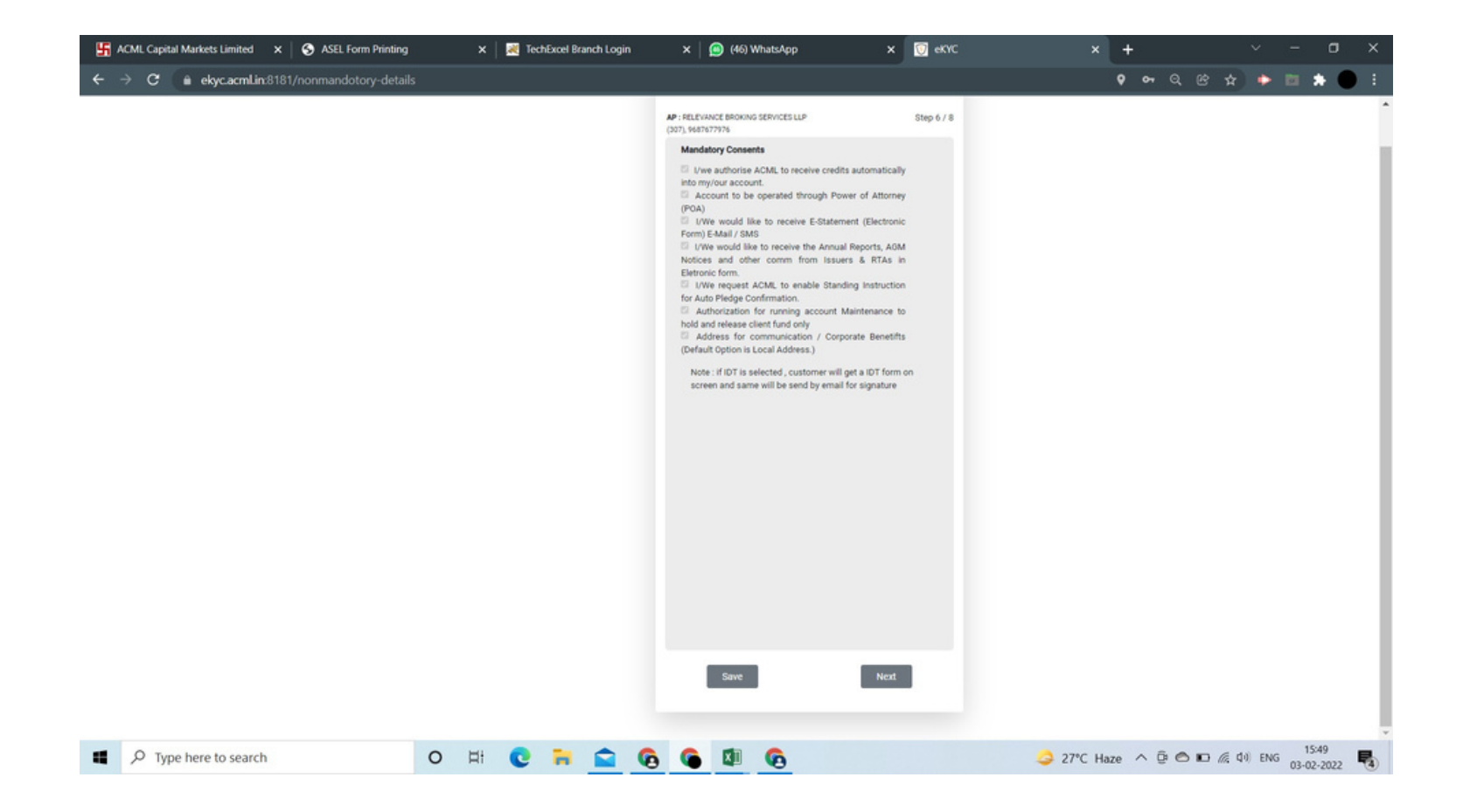

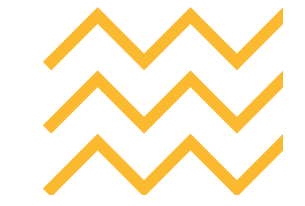

### 8 Use webcam and start Recording, speak the text written as under and select "next"

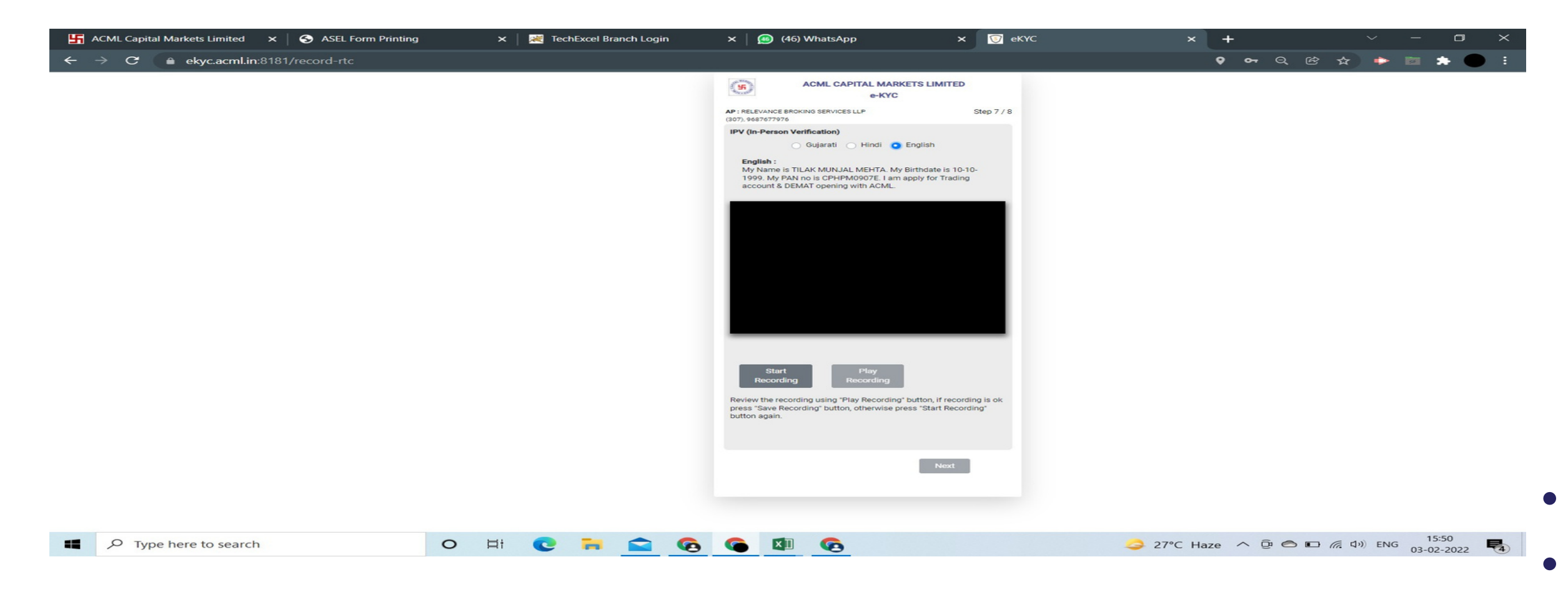

### S Kindly Upload documents as mentioned hereunder.

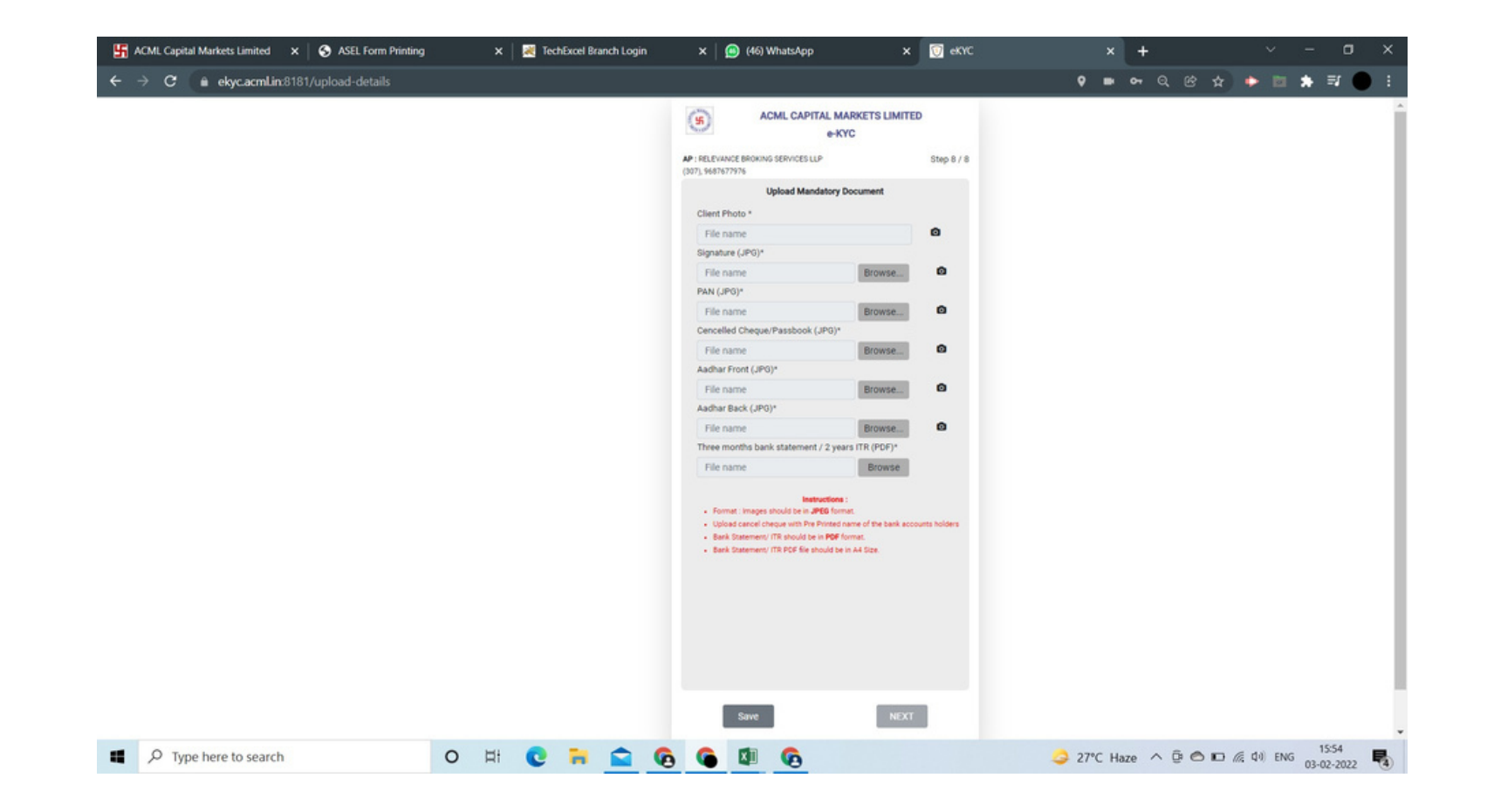

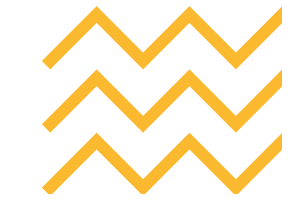

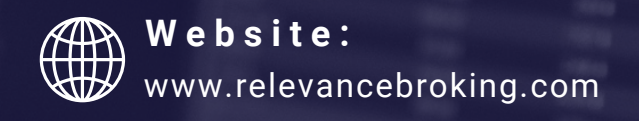

Phone: +91 78 74 706 706

Email:  $\checkmark$ support@relevancebroking.com

EUR/USD (Bid), Ticks # 300 / 300

, spot - 1.276,820 - 23:00:00 13 giu (CEST)

#### spot (Bid), 1 minute, # 159 / 300, Logarithmic, Heikin Ashi Thank You.

Relevance Broking.

#### Address:

22nd Floor, A/2205, Privilon, B/h Iskcon Temple, Off SG Road, Ahmedabad - 380059